Blokowanie aplikacji poprzez utworzenie "czarnej listy" jest częścią **Opcji bezpieczeństwa** polityki. Jeśli chcesz uniemożliwić użytkownikom instalację i uruchamiania określonych aplikacji rozpocznij edytowanie wybranej Polityki, a następnie przejdź do zakładki **Opcje bezpieczeństwa > Polityka aplikacji.** 

| Polityki Alerty       | Serwery  | Ustawienia zaawansowane            |
|-----------------------|----------|------------------------------------|
| Anuluj Zapisz         |          |                                    |
| lowa polityka         |          |                                    |
| Ustawienia podstawowe | Regu     | ły czasowe/lokalizacji (Wyłączone) |
| Przypisane grupy      | Polity   | ka czyszczenia danych              |
| Elementy polityki     | Polity   | ka sieci                           |
| Elementy polityki     | ► Polity | ka lokalizacji                     |
| Opcje bezpieczeństwa  | ► Polity | ka aktualizacji                    |
| Profil do pracy       | ► Polity | ka sprzętowa                       |
| Zaawansowane          | Polityl  | ka szyfrowania pamięci             |
|                       | ► Polity | ka instalatora                     |
|                       | ► Ogran  | niczenia aplikacji                 |
|                       | ▼ Polity | ka aplikacji                       |

Możesz utworzyć listę dla każdego systemu tj. Androida, Apple'a oraz Windows Phone.

| Polityka aplikacji                                   |                                 |
|------------------------------------------------------|---------------------------------|
| Wymagaj hasła do aplikacji na urządzeniu Android     | Nie pytaj o hasło 🗸 🗸           |
| ▶ Lista aplikacji Android                            |                                 |
| Czas wygaśnięcia hasła aplikacji                     | 5 minut ~                       |
| Powiadomienie, gdy aplikacja jest zablokowana hasłem | Wprowadź hasło systemu          |
| Powiadomienie, gdy aplikacja jest zablokowana        | Aplikacja została zablokow      |
| Polityka aplikacji Windows Phone                     | Blokuj aplikacje z listy $\sim$ |
| ▶ Lista aplikacji Windows Phone                      |                                 |
| Polityka aplikacji Apple                             | Blokuj aplikacje z listy 🗸 🗸    |
| ▶ Lista aplikacji Apple                              |                                 |
| Polityka aplikacji w trybie Device Owner             | Brak polityki aplikacji 🗸 🗸     |
| Lista aplikacji w trybie Device Owner                |                                 |

Rozwiń interesującą Cię listę i kliknij Dodaj aplikacje i wprowadź nazwę aplikacji aby dodać ją do listy.

Dla aplikacji systemu Android zaznacz odpowiednie pole w kolumnie **Blokuj**.

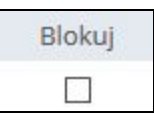

Dla systemów Windows Phone, Apple oraz trybu Device Owner wybierz czy chcesz blokować czy zezwolić na aplikacje z listy w sekcji **Polityka aplikacji**, umieszczonej powyżej listy.

| cje z listy 🗸 🗸 | Blokuj aplikacje z listy | yka aplikacji Windows Phone                                                                   |
|-----------------|--------------------------|-----------------------------------------------------------------------------------------------|
|                 |                          | <ul> <li>Lista aplikacji Windows Phone</li> </ul>                                             |
| cje z listy 🗸 🗸 | Blokuj aplikacje z listy | yka aplikacji Apple                                                                           |
|                 |                          | <ul> <li>Lista aplikacji Apple</li> </ul>                                                     |
| iplikacji v     | Brak polityki aplikacji  | yka aplikacji w trybie Device Owner                                                           |
| a               | Brak polityki            | yka aplikacji w trybie Device Owner <ul> <li>Lista aplikacji w trybie Device Owner</li> </ul> |

Więcej informacji na temat Polityk aplikacji można znaleźć w podręczniku Instrukcja Administratora - Szablony Polityk, który można pobrać <u>tutaj</u>.